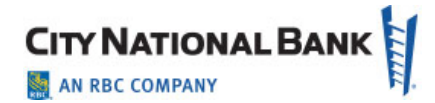

# Account Services Manager (ASM) and Wealth Services Enhancements at a Glance

## Introduction

Effective February 17, 2022, we are updating City National Account Services Manager (ASM) and online wealth services (Investment Account View, Portfolio Review, Online Brokerage and Client Initiated Funds Transfer) to provide clients with a more secure, updated service platform and single sign-on access through our online banking portal, City National Online. This update provides improved user experience and the convenience of **one sign-on for multiple services.** Here is a look at the changes.

# **Cloud-Based Hosting**

In addition to an upgraded look and feel, these services will now be hosted in the cloud, offering greater security, significant reduction in scheduled maintenance windows affecting your business and the ability to perform future upgrades efficiently.

# Contents

| Account Services Manager (ASM)                                                | 2 |
|-------------------------------------------------------------------------------|---|
| Upgraded Look & Feel                                                          | 3 |
| Consolidated System Administration for All Services in Business Online Portal | 5 |
| Wealth Services                                                               | 6 |
| Investment Account Statements View                                            | 8 |
| Online Portfolio Review                                                       | 9 |
| Online Brokerage1                                                             | 0 |
| Client Initiated Funds Transfer                                               | 1 |

The information contained in this document is confidential and only for the intended recipient. It may not be used, published or redistributed without the prior written consent of City National Bank. City National Bank Member FDIC. City National Bank is a subsidiary of Royal Bank of Canada. © 2022 City National Bank. All Rights Reserved.

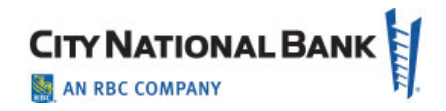

| Before                                                                                                    | After                                                                                                    |
|----------------------------------------------------------------------------------------------------|----------------------------------------------------------------------------------------------------|
| Login through the Services Platform                                                                                                    | Login through City National Online (CNO) Portal                                                                                                    |
| CNB.COM   CONTACT US   LOCATIONS         CURNATIONAL BANK         The way up.         The way up.         The way up.         User Name:         Jonathan233         User Password:         Forget User Password?         Enter your company information if applicable.         Company D:         Company D:         Forget User Password?         Password:         Portfolio Review         Standard Commany D:         Company D:         Company D:         Postfolio Review         Standard Commany D:         Postfolio Review         Standard Commany D:         Company D:         Company D:         Company D:         Postfolio Review         Standard Commany D:         Portfolio Review         Standard Commany D:         Diag On         Portfolio Review         Standard Commany D:         Diag On         Portfolio Review         Standard Commany D:         Diag On         Postfolio Review         Standard Commany D:         Diag On         Brokerage       Standared More      < | ACCESS POPULAR<br>ONLINE SERVICES City National Online   Treasury Net Business Suite*   Business Suite* Business Essentials   Popposit Password   Wholesale Lockbox Image: City National City National City National City National City National Rewards                                                                                                    |
| How You Benefit a                                                                                                    | nd What You'll Do                                                                                                    |
| <ul> <li>CNO Benefits: <ul> <li>Improved security</li> <li>Single sign-on to multiple treasury services on CNO with one User Name/password</li> <li>City National Business Suite® and Business Essentials</li> <li>Business Bill Pay</li> <li>ACH Positive Pay</li> <li>Account Reconcilement Processing</li> <li>E-Deposit</li> <li>Additional services will be added to CNO in 2022</li> </ul> </li> <li>More reliable platform</li> </ul>                                                                                                    | <ol> <li>Steps You'll Take:</li> <li>Enter your User Name and Password, then click Sign In.</li> <li>Choose from Text Message, Email or Voice Message to receive a one-time Verification Code.</li> <li>When you receive the code, enter in the field provided.</li> <li>Choose Account Services Manage from the menu of your available services.</li> </ol> |

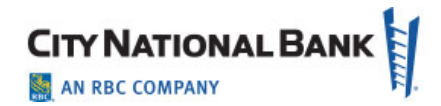

#### **Before** After Home Page Clutter of Links and Buttons **Upgraded Look & Feel** CNB.COM | CONTACT US | LOCATIONS S P 7/3/2014 SIGN OUT Overview and Status Request New Accounts Add Services Delete Services Forms 4 Overview and Status CITY NATIONAL BANK TALK WITH US: (800) 599-002000 My Company's Requests My Requests Q Search OVERVIEW AND STATUS View: My Requests My Company's Requests ACCOUNT SERVICES MANA Request # \* Name \* Status -Last Updated Date -Last Updated By \* Overview and Status > 55415 test 2 021621 02/22/2021 Ga Processed Request# Name Status Updated On Updated By Request New Accounts Ga h > 55454 Add Services test2 021721 Processed 04/21/2021 4000 Liz Taylor Submitted 1/24/2014 Mark etest28 Add Services Ga h > 55703 Delete Services 030321 Processed 04/21/2021 4921 Submitted 4/17/2014 SP Delete Services Bankruptcy test > 54032 test - bankruptcy 120420 01/08/2021 Ga Cancelled + 4936 Submitted 4/17/2014 SP Bank Test Ma Forms • 51404 Johnson Submitted 7/3/2014 SP > 54263 Approver Test Cancelled 01/08/2021 > 54536 Cancelled 01/11/2021 - 51410 Ga h Top Form Business Solutions Submitted 7/3/2014 SP Johnson Account (1999111139) > 54608 Test functionality Cancelled 01/12/2021 Ga h Johnson Operations (199911140) Johnson Payroll (199911141) > 54614 TestSaveFunction Cancelled 01/11/2021 Ga h 1 50507 KG Test 2014 05 14 001 Processed 5/21/2014 Mark etest28 > 54629 Cancelled 01/08/2021 Gan System 4225 TEST Aleks 6/17/2014 Mark etest28 > ABC Acct 022521 55649 Cancelled 02/25/2021 Ga Cancelled System Cancelled 2 3 4 5 **F** M 10 v items per page 1 - 10 of 64 items 4939 6/17/2014 SP test dup name ADD OWNERS AND SIGNERS 8 Add Owners and Signers + ADD COMPANY OR TRUST - Establish Companies/Businesses or Trusts using an EIN. Add Company or Trust Establish Companies/Businesses or Trusts using an EIN V - ADD INDIVIDUALS - Establish Individuals, Company/Business or Trust Names using a Non-EIN. Add Individual Establish Individuals, Companies/Businesses or Trusts using an Non-EIN. 2 First Name Middle Name Tax ID Type Tax ID Last Name New/Existing Enter required individual's name and click Add. Enter required individual's name and click Done \* Required fields First Name \* Last Name \* Tax ID Type \* Tax ID \* New or Existing Client \* Middle Name \* Tax ID Type New or Existing Smith \* First Name Middle Name \* Last Name \* Tax ID Boh Social Security Nur 🗸 111-11-1111 New Social Security N 🔻 Existing Jane Test 123-44-4444 Also Known As/Trust/DBA Names Professionally Known As Also Known As/Trust/DBA Names Professionally Known As 6 Add Cancel + ADD Third Party's Agent Signer(s) V THIRD PARTY'S AGENT SIGNER(S) Done Cancel CONTINUE | CANCEL

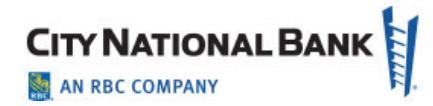

|                                                                                                    | Test Request - #7418                          | 39 Account Transfer Tast Request                                                                                                    |
|----------------------------------------------------------------------------------------------------|-----------------------------------------------|----------------------------------------------------------------------------------------------------|
| •                                                                                                    |                                               | Plasse cits "SAVE DRAFT" or "CONTINUE" software lawing this page or the information entered will be lost.                                                                                                    |
| Please click "SAVE DRAFT" or "CONTINUE     or the information entered w                                                                                                    | E" before leaving this page<br>will be lost.  | Below are the new accounts you have identified for account transfer services. Add any other existing accounts that should be linked to the new account(s) below by click<br>"Act" link.                                                                                                    |
| Required fields                                                                                                    |                                               | List of Accounts for Transfers                                                                                                    |
| elow are the new accounts you have identified for account transfer ser                                                                                                    | ervices. Add any other existing accounts that | Account New or Exhibiting                                                                                                    |
| hould be linked to the new account(s) below by clicking on the "Add" li                                                                                                    | link.                                         | LLC Business Checking / Company - Test Company LLC New                                                                                                    |
|                                                                                                    |                                               | Parsonal Individual Checking - Jana Signar New                                                                                                    |
| LIST OF ACCOUNTS FOR TRANSFERS                                                                                                    |                                               | +Ad existing accounts one at a time                                                                                                    |
| Account                                                                                                    | New or Existing                               |                                                                                                    |
| LLC Business Checking / Company - Test Company LLC                                                                                                    | New                                           | Transfer Setup                                                                                                    |
| Personal Individual Checking - Jane Test                                                                                                    | New                                           | Unrestricted Accounts   Allow unrestricted transfers to and from these accounts.                                                                                                    |
| + Add existing accounts one at a time                                                                                                    |                                               | LLC Business Checking / Company - Test Company LLC                                                                                                    |
|                                                                                                    |                                               | Personal Individual Checking - Jane Signer                                                                                                    |
| TRANSFER SETUP  Unrestricted Accounts Allow unrestricted transfers t LLC Business Checking / Company - Test Company LLC                                                                                                    | to and from accounts.                         | Restricted Accounts   Only allow transfers between these individual accounts.                                                                                                    |
| Image: Construction of the second second s | ito and from accounts.                        | Restricted Accounts   Only allow transfers between these individual accounts.  Restricted Accounts spacified.  Act sometime restrictions one at a time  Attachments                                                                                                    |
| TRANSFER SETUP         Unrestricted Accounts       Allow unrestricted transfers to         LLC Business Checking / Company - Test Company LLC         Personal Individual Checking - Jane Test         Restricted Accounts       Only allow transfers between         No restricted accounts specified.         Add transfer restrictions one at a time                                                                                                    | ito and from accounts.                        | Restricted Accounts   Only allow transfers between these individual accounts.  Restricted Accounts generated No restricted accounts generated.  Act sonter restrictions one at a time  Attachments                                                                                                    |
| TRANSFER SETUP         Unrestricted Accounts       Allow unrestricted transfers to         LLC Business Checking / Company - Test Company LLC         Personal Individual Checking - Jane Test         Restricted Accounts       Only allow transfers between         No restricted accounts specified.         Add transfer restrictions one at a time         TRANSFER REQUEST INFORMATION                                                                                                    | ito and from accounts.                        | Restricted Accounts   Only allow transfers between these individual accounts.      Restricted Accounts specified.      Acts transfer restrictions one at a time      Attachments      Transfer Request Information                                                                                                    |
| TRANSFER SETUP         Unrestricted Accounts       Allow unrestricted transfers to         LLC Business Checking / Company - Test Company LLC         Personal Individual Checking - Jane Test         Restricted Accounts       Only allow transfers between         No restricted accounts specified.         Add transfer restrictions one at a time         TRANSFER REQUEST INFORMATION                                                                                                    | ito and from accounts.                        | Restricted Accounts   Only allow transfers between these individual accounts.  Restricted Accounts specified.  Accounts restrictors one at a time  Attachments  Transfer Request information  Please enter any additional instructors text you would like to communicate to City National Bank  Intercent any additional instructors text you would like to communicate to City National Bank       |
| TRANSFER SETUP         Unrestricted Accounts       Allow unrestricted transfers t         LLC Business Checking / Company - Test Company LLC         Personal Individual Checking - Jane Test         Restricted Accounts       Only allow transfers between         No restricted accounts specified.         Add transfer restrictions one at a time         TRANSFER REQUEST INFORMATION         & Atlach file with a list of transfer accounts/restrictions/instructions.                                                                                                    | to and from accounts.                         | Restricted Accounts   Only allow transfers between these individual accounts.  Restricted Accounts secreted  No restricted accounts secreted.  + Acit sourder restrictions one at a time  Attachments  Transfer Request Information  Please enter any additional instructions that you would like to communicate to City National Bank Enter Text                                                   |
| TRANSFER SETUP         Unrestricted Accounts       Allow unrestricted transfers to         LLC Business Checking / Company - Test Company LLC         Personal Individual Checking - Jane Test         Restricted Accounts       Only allow transfers between         No restricted accounts specified.         Add transfer restrictions one at a time         TRANSFER REQUEST INFORMATION         & Atlach file with a list of transfer accounts/restrictions/instructions.         Please enter any additional instructions that you would like to                                                                                                    | to and from accounts.                         | Restricted Accounts   Only allow transfers between these individual accounts.     Restricted Accounts specified.     + Add transfer restrictions one at a time  Attrachments  Attrachments  Transfer Request Information  Prease enter any additional instructions that you would like to communicate to City National Bank.  Enter Transfer                                                        |
| TRANSFER SETUP         Unrestricted Accounts       Allow unrestricted transfers t         LLC Business Checking / Company - Test Company LLC         Personal Individual Checking - Jane Test         Restricted Accounts       Only allow transfers between         No restricted accounts specified.         Add transfer restrictions one at a time         TRANSFER REQUEST INFORMATION         & Atlach file with a list of transfer accounts/restrictions/instructions.         Please enter any additional instructions that you would like to                                                                                                    | to and from accounts.                         | Restricted Accounts   Only allow transfers between these individual accounts.  Restricted Accounts specifies.  Actionments  Attachments  Transfer Request Information  Planes enter any additional instructions that you would like to communicate to City National Bank  Enter Text  Onumbins sumptions 1000                                                                                       |
| TRANSFER SETUP         Unrestricted Accounts       Allow unrestricted transfers t         LLC Business Checking / Company - Test Company LLC         Personal Individual Checking - Jane Test         Restricted Accounts       Only allow transfers between         No restricted accounts specified.         Add transfer restrictions one at a time         TRANSFER REQUEST INFORMATION         Image: Altach file with a list of transfer accounts/restrictions/instructions.         Please enter any additional instructions that you would like to         Enter Text                                                                                                    | to and from accounts.                         | Restricted Accounts   Only allow transfers between these individual accounts.  Restricted Accounts   Only allow transfers between these individual accounts.  No standard accounts specified.  Attachments  Attachments  Transfer Request Information  Presse enter any additional instructions that you would file to communicate to City National Bank  Enter Text  Overactions maning: 100       |
| TRANSFER SETUP         Unrestricted Accounts       Allow unrestricted transfers to LLC Business Checking / Company - Test Company LLC Personal Individual Checking - Jane Test         Restricted Accounts       Only allow transfers between No restricted accounts specified.         Add transfer restrictions one at a time         TRANSFER REQUEST INFORMATION         Image: Attach file with a list of transfer accounts/restrictions/instructions.         Please enter any additional instructions that you would like to Enter Text                                                                                                    | to and from accounts.                         | Restricted Accounts   Only allow transfers between these individual accounts.  Restricted Accounts   Only allow transfers between these individual accounts.  Ne vanishing accounts specified.  Attachments  Attachments  Transfer Request Information  Please enter any additional instructions that you would like to communicate to City National Bank.  Enter Tast  Characteris remaining, 1002 |
| TRANSFER SETUP         Unrestricted Accounts       Allow unrestricted transfers t         LLC Business Checking / Company - Test Company LLC         Personal Individual Checking - Jane Test         Restricted Accounts       Only allow transfers between         No restricted accounts specified.         Add transfer restrictions one at a time         TRANSFER REQUEST INFORMATION         & Atlach file with a list of transfer accounts/restrictions/instructions.         Please enter any additional instructions that you would like to         Enter Text         Characters remaining: 1000                                                                                                    | to and from accounts.                         | Restricted Accounts   Only allow transfers between these individual accounts.  Restricted Accounts   Only allow transfers between these individual accounts.  Networks descrifted.  Attachments  Transfer Request Information  Please enter any additional instructions that you would like to communicate to Oty National Bank  Enter Text  Cheracters ensuring: 1000  Cheracters ensuring: 1000   |

#### How You Benefit

- Minimal learning curve for existing ASM users
- Cleaner interface
- Consistent with other City National online services and platforms

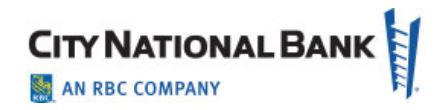

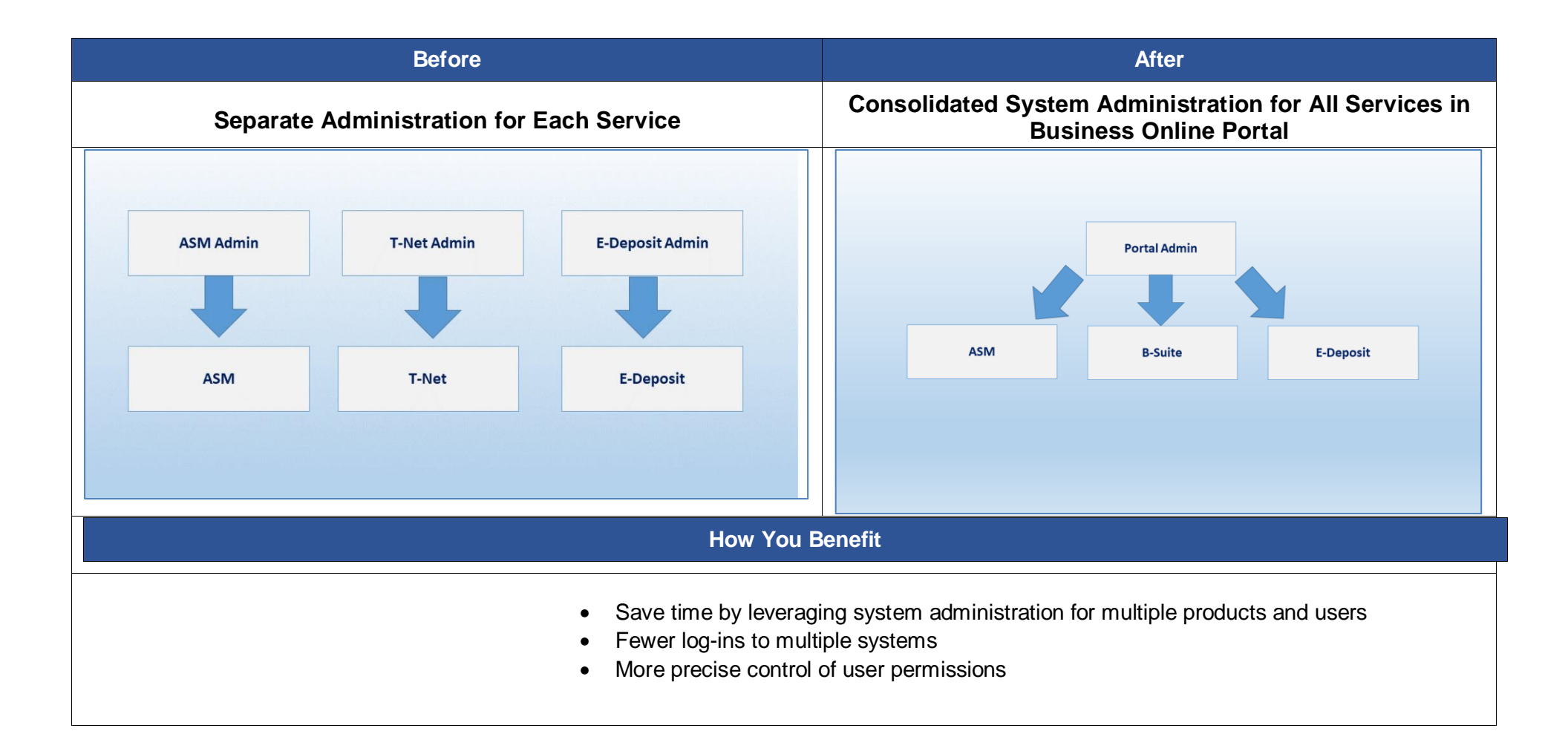

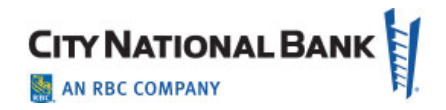

|                                                                                                    | Before                                                                                                    |                                                                    | After                                     |  |
|----------------------------------------------------------------------------------------------------|----------------------------------------------------------------------------------------------------|--------------------------------------------------------------------|-------------------------------------------|--|
| Login                                                                                                    | through the Services Platform                                                                                                    | Login through City National Online (CNO) Porta                     |                                           |  |
| CNB.COM   CONTACT US   LOCAT                                                                                                    | TONS                                                                                                    | ACCESS POPULAR<br>ONLINE SERVICES                                  | IGN IN TO City National Online<br>User ID |  |
| Enter your user information<br>User Name: Jonathan233<br>User Password:<br>Erroot User Password?<br>Enter your company information if applicable. | New Enhanced Security - Now Available! In an effort to provide you with even greater protection online, we have implemented easy-to-use security features that add an extra level of user authentication. Click here to learn more about our enhanced security features. Client Support Numbers     For web site technical     For account and other banking support, call support Mon.Fri                                                                                                    | Treasury Net<br>Business Online<br>E-Deposit<br>Wholesale Lockbox  | Business Suite* Password                  |  |
| Company D:<br>Company<br>Password:<br>Forgot Company D or Password<br>Log On                                                                      | ©Portfolio Review         800-708-8881@         877-442-4262@         Learn More           ©Financial Summary         800-708-8881@         877-442-4262@         Learn More           ©Tota Sign on         800-660-6282@         877-442-4262@         Learn More           ©Investment Account View         800-708-8881@         877-442-4262@         Learn More           ©Money Market Transfer         800-280-4864@         877-442-4262@         Learn More                                                                                             | ALL ONLINE SERVICES Account Service Manager ACH Positive Pav       | Remember my User ID                       |  |
| Testing for MMT                                                                                                    | Orokerage         800-280-1464@         877-707-4252@         Learn More           Retirement Services         800-660-6282@         877-442-4262@         Learn More           eCityRec         1-800-599-0020@         877-442-4262@         Learn More           OPIan Sponsor Data Transfer         800-660-6282@         800-660-6282@         Learn More           OPIan Sponsor Data Transfer         800-660-6901@         877-442-4262@         Learn More           Online Loan Transfer         800-600-6901@         877-442-4262@         Learn More | ARP Reports<br>Book2Bank<br>Brokerage<br>City National Card Alerts | SIGN IN                                   |  |
|                                                                                                    | waccount Services Manager     suu-S99-UU2U     8/7-442-4262     Learn More                                                                                                    | City National Rewards                                              | Forgot User ID?<br>Forgot Password?       |  |

#### How You Benefit and What You'll Do

#### **CNO Benefits:**

- Improved security
- More reliable platform

#### New steps you'll take:

- 1. Visit cnb.com.
- 2. Select Sign In in the upper right-hand corner.
- 3. Enter your User Name and Password, then click Sign In.
- 4. Choose from Text Message, Email or Voice Message to receive a one-time Verification Code.
- 5. When you receive the code, enter in the field provided.
- 6. Choose your preferred service from the menu of your available services.

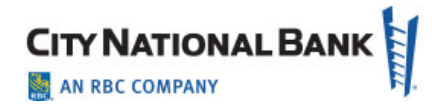

| Before                                                                                                    | After                                                                                                    |
|----------------------------------------------------------------------------------------------------|----------------------------------------------------------------------------------------------------|
| Access Investment Account View and Brokerage at the top menu                                                        | Access Brokerage, Portfolio Review or Investment Account<br>View by clicking Accounts on the top menu                                                                                                    |
| Home Experience   Online Premier X   O Signing documents for Nasdag II X // City National Bank - CNB Service X +    | CITY NATIONAL BANK My Profile Sign Out                                                                                                    |
| ← → C A A https://www.services.cnb.com/MMXFerRequest.aspx                                                           | Dashboard Accounts - Receivables   Admin - 32 📞 🗹 <sup>6</sup><br>Brokerage                                                                                                    |
| PORTFOLIO REVIEW                                                                                                    | Trust Portfolio Review tements                                                                                                    |
| Money Market Transfer Investments Brokerage Client Reports Financial Summary Administration Secure Requests Log Off | Trust and Investment Statements                                                                                                    |
| Request Brokerage Money Market Transfers                                                                            | Gain/Loss & Holding Reports     All       News and Updates     You may select up to 5 statements to download at a single time.       Ratings Definitions     * Excludes accrued income.       * Statements online are verable in PDF format and requires the use of Adobe Acrobat Reader software. If you do not have Adobe Acrobat Reader, you can download it from the Adobe website for free.       Account Summary Help |
|                                                                                                    |                                                                                                    |

| Before After                                                                                          |                                                                                                    |                     |  |  |  |
|----------------------------------------------------------------------------------------------------|----------------------------------------------------------------------------------------------------|---------------------|--|--|--|
| Access Money Market Transfer at the top menu                                                          | Access Money Market Transfer by clicking Transfer<br>Brokerage Funds Transfer on the top menu                                                                                                    |                     |  |  |  |
| Home Experience   Online Premi: X Signing documents for Nasdaq X City National Bank - CNB Service X + | CITY NATIONAL BANK<br>AN RBC COMMANY<br>Dashboard Accounts<br>Transfers - Payments<br>Brokerage Funds Tra<br>Transfer Request<br>For more information about transferring funds between accounts, please call City National Securities during business hours of<br>6:30 AM to 5:00 PM (PST) at (800) 280-1464.<br>- For same day credit, transfer requests must be entered before 11:00 AM (PST)<br>- transfer between brekrage accounts and bank accounts an only be prformed between linked accounts<br>- The balances are as of the beginning of the current business day<br>From<br>Te<br>Select To Account:<br>Effective Date (MM/DD/YYY) | My Profile Sign Out |  |  |  |
| How You Benefit                                                                                       |                                                                                                    |                     |  |  |  |
| Improved user experience with more modern, easy to read screens                                       |                                                                                                    |                     |  |  |  |

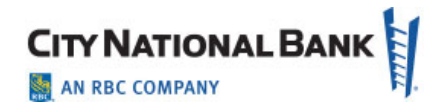

### **Investment Account Statements View**

|                            | Bef                                  | fore                      |                       |                   |                   |                                                                                                    |                                  |                                     | After                |                     |                    |                               |
|----------------------------|--------------------------------------|---------------------------|-----------------------|-------------------|-------------------|----------------------------------------------------------------------------------------------------|----------------------------------|-------------------------------------|----------------------|---------------------|--------------------|-------------------------------|
| Outdated user experience   |                                      |                           |                       | Clean, s          | uccinct vie       | w of In                                                                                                    | vestment                         | Statem                              | ents                 |                     |                    |                               |
|                            | Investment A                         | Account View              |                       |                   |                   | <i>.</i>                                                                                                    | CITY NATIONAL BANK               |                                     |                      |                     | N                  | Iy Profile Sign Out           |
|                            |                                      |                           |                       |                   |                   |                                                                                                    | Dashboard   Accounts -   Admin - |                                     |                      |                     |                    | ଡ ∿ ⊠ <sup>0</sup>            |
| Quarterly Newsletter       | Rating Definitions   Portfolio Revie | ew Download               | Holdings              | Download G        | ain/Loss          | Help                                                                                                    | Trust & Investment S             | atements                            |                      |                     | Last signed in: De | cember 09, 2021 5:35 PM.      |
| Select Account: All        |                                      | ~                         | and St                | atement Date: 3/3 | 31/2021 🗸         | Go                                                                                                    | Trust and Investment Statements  | Account                             |                      |                     |                    |                               |
| Click on the Statement Dat | to be view the DDE statement         |                           |                       |                   |                   |                                                                                                    | Gain/Loss & Holding Reports      | All                                 |                      | •                   |                    |                               |
| Account Number             | Account Name                         | Market Va<br>As Of 4/29/2 | lue<br>2021           | Statement Date    | Period<br>Covered | Relationship<br>Contact                                                                                                    | News and Updates                 | You may select up to 5 statemer     | nts to download at a | single time.        |                    |                               |
| 177339100                  | CNR CORPORATE BOND FUND              | \$128.967                 | a income)<br>7.886.89 | 3/31/2021         | Monthly           | <b>2</b> -7                                                                                                    | Ratings Definitions              | <ul> <li>2017 Statements</li> </ul> |                      |                     |                    |                               |
| 177339100 - Consolidated   | CNR CORPORATE BOND FUND              | \$163,154                 | ,219.59               | 3/31/2021         | Monthly           | 100 M                                                                                                    | Account Summary Help             |                                     |                      |                     |                    | Deletionship                  |
| 177340100                  | CNR GOVERNMENT BOND FUND             | \$34,186                  | 5,332.70              | 3/31/2021         | Monthly           | and the second second s |                                  | Statement Date 🗸                    | Number               | Name                | Period Covered     | Contact                       |
| 22334455 - Consolidated    | BSG TEST ACCOUNT                     | \$1,763                   | 8,858.25              | 3/31/2021         | Monthly           | and the second second s |                                  |                                     | 20205020             | 210521 1 Culture V  |                    | SAMANTHA                      |
| 33445577 - Consolidated    | SAMPLE ACCOUNT 1                     | \$87,787                  | ,809.96               | 3/31/2021         | Monthly           | and the second second s |                                  | 11/30/2017                          | Consolidated         | CARONIS TRUST 174-0 | Monthly            | DIVALENTINO<br>(212) 207-6812 |
| 33445577 - Consolidated    | SAMPLE ACCOUNT 1                     | \$106,927                 | ,470.19               | 3/31/2021         | Monthly           | A CONTRACTOR                                                                                                    |                                  |                                     |                      |                     |                    | (212)20/0012                  |
| 33445577                   | SAMPLE ACCOUNT 1                     | \$48,739                  | ,769.39               | 3/31/2021         | Monthly           | No.                                                                                                    |                                  | 10/31/2017                          | 38205820 -           | GEORGE & SHIRLEY    | Monthly            | SAMANTHA<br>DIVALENTINO       |
| 44556677                   | SAMPLE ACCOUNT 2                     | \$39,048                  | 8,040.57              | 3/31/2021         | Monthly           | and the second second s |                                  |                                     | Consolidated         | CARONIS TRUST 174-0 |                    | (212) 207-6812                |
| 55667788                   | SAMPLE ACCOUNT 3                     | \$30,255                  | 631.38                | 3/31/2021         | Quarterly         | The second second secon |                                  |                                     |                      |                     |                    | FAITH                         |
| 66778899                   | SAMPLE ACCOUNT 4                     | \$6,149                   | ,307.30               | 3/31/2021         | Monthly           | The second second secon |                                  | 09/30/2017                          | 00558001             | MT ŠINAI MEMORIAL   | Quarterly          | WHITMAN/JENN                  |
| 66778899 - Consolidated    | SAMPLE ACCOUNT 4                     | \$45,197                  | ,347.87               | 3/31/2021         | Monthly           | The second second secon |                                  | _                                   |                      | PARK                |                    | EAUGH<br>(213) 673-8899       |
| PECTECTOC                  | BECTECTOR                            | #110                      | E70 07                | 3/31/0001         | Monthly           | 932                                                                                                    |                                  |                                     |                      |                     |                    |                               |
|                            | e la                                 | aproved                   | ISAr                  | experier          | ł<br>ce wit       | How You                                                                                                    | Benefit                          | screens                             |                      |                     |                    |                               |

- Similar to Personal Online Banking experience
- Users can download up to 5 statements at one time, instead of 1.

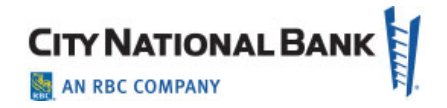

## **Online Portfolio Review**

| E                                                                                    | efore                                                                                                    | Afte                                           | r                                           |  |
|--------------------------------------------------------------------------------------|----------------------------------------------------------------------------------------------------|------------------------------------------------|---------------------------------------------|--|
| To access Portfolio Review, u<br>then Port                                           | sers must first click Investments<br>folio Review                                                                                                    | Access Portfolio Review di<br>My Accounts > Po | rectly from the top menu<br>ortfolio Review |  |
| Investm                                                                              | nt Account View                                                                                                    |                                                |                                             |  |
| Quarterly Newsletter   Rating Definitions   Portfolio                                | Review   Download Holdings   Download Gain/Loss   Help                                                                                                    | CITY NATIONAL BANK                             | My Profile Sign Out                         |  |
| - Lu                                                                                 |                                                                                                    | Dashboard Accounts • Receivables • Admin •     | <b>∂ ∿ ⊠</b> ⁰                              |  |
| Select Account: All Click on the Statement Date to view the PDF statement.           | ✓ and Statement Date: 3/31/2021 ✓ Go                                                                                                    | Trust & Investment Account View tements        |                                             |  |
| Account Number Account Name                                                          | Market Value         Statement Date         Period         Relationship           As Of 4/29/2021         Covered         Contact         Contact           (Excludes Accrued Income)         Covered         Contact         Contact | Account                                        |                                             |  |
| 177339100 - Consolidated CNR CORPORATE BOND FUND                                     | \$163,154,219.59 3/31/2021 Monthly                                                                                                    |                                                |                                             |  |
| 177339100 CNR CORPORATE BOND FUND                                                    | \$128,967,886.89 3/31/2021 Monthly                                                                                                    |                                                |                                             |  |
|                                                                                      | How You                                                                                                    | Benefit                                        |                                             |  |
| <ul> <li>Improved user experience with more modern, easy to read screens.</li> </ul> |                                                                                                    |                                                |                                             |  |
| •                                                                                    | Less clicks required to launch Portfolio                                                                                                    | o Review.                                      |                                             |  |
| •                                                                                    | The downstream system you're taken                                                                                                    | to after selecting your account number         | er is still the same.                       |  |

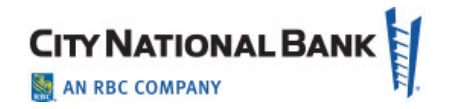

### **Online Brokerage**

| Before                                                                                                    |                                                                                                    | After                                                                                                    |                                                                        |
|----------------------------------------------------------------------------------------------------|----------------------------------------------------------------------------------------------------|----------------------------------------------------------------------------------------------------|------------------------------------------------------------------------|
| Outdated, unclear view of Brokerage Accounts                                                                                                    | Improved user interfa                                                                                                    | ce with filtering and i accounts per page                                                                                                    | increased number                                                       |
| CITY NATIONAL SECURITIES                                                                                                    | If City National Bank - Business × +                                                                                                    |                                                                                                    | v<br>哈 ☆                                                               |
| Money Market Transfer Investments Brokerage Client Reports Financial Summary Administration Secure Requests Log Off                                                                                                    |                                                                                                    |                                                                                                    | My Profile Sign Out                                                    |
| Online Brokerage                                                                                                    | Dashboard   Accounts •   Transfers •   Payments •                                                                                                    | Receivables      I Fraud Control      Admin      varcess it                                                                                                    | Training Calendar 😯 📞 🖂 🎱<br>Last signed in: January 04, 2022 7:11 PM. |
| Click below to directly access your City National Securities Brokerage account(s). For assistance in placing a trade, please call 1-800-280-<br>1464.<br>BHS-262463 CNS LIFECYCLES - VIEW CNS-015253 CNS CIMMT DATA - VIEW<br>BHS-202471 CNS EASI LINK, INC - VIEW MGR-087288 CNS AUTO TEST 1 - VIEW<br>BHS-297475 CNS TRADE DEMO ACCOUNT - VIEW MGR-087300 CNS AUTO TEST 2 - VIEW<br>Customer Service: 1-800-280-1464<br>IMPORTANT: For protection of your confidential information, the browser's Back button does not function with this online service. | Account Number<br>7676034777<br>1234567890<br>BH5-297475<br>AAA-123456<br>MOORTANT: For assistance, please call customer service<br>Note: To protect all confidential information, the browser | Short Name     Existing ID #2     Invalid account will Error     Staging Test ID     Existing ID  at 1-800-280-1464 % back button does not function with this service | Showing accounts from 1 to 4. Total : 4                                |
| How You                                                                                                    | Benefit                                                                                                    |                                                                                                    |                                                                        |
| <ul> <li>Easier to view and select accounts</li> <li>Filtering capability allows user to quid</li> <li>Increased maximum accounts per pa</li> <li>The downstream system you're take</li> </ul>                                                                                                    | ckly find accounts that mee<br>ge to 250 to reduce pagina<br>n to after selecting your acc                                                                                                    | t certain criteria<br>ation<br>count number is still the                                                                                                    | same.                                                                  |

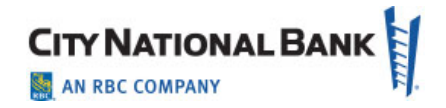

## **Client Initiated Funds Transfer**

|                                                                                                    |                                                                                                    | Before                                                                                                    |                                                                                                    |                                                                                                    | After                                                                                                    |                     |  |
|----------------------------------------------------------------------------------------------------|----------------------------------------------------------------------------------------------------|----------------------------------------------------------------------------------------------------|----------------------------------------------------------------------------------------------------|----------------------------------------------------------------------------------------------------|----------------------------------------------------------------------------------------------------|---------------------|--|
| To tra                                                                                                    | To transfer funds, user would select 'Buy' or 'Sell'                                                                                                    |                                                                                                    |                                                                                                    | To transfer funds, user can select accounts to move mone<br>'To'/'From'                                                                                                    |                                                                                                    |                     |  |
| Cry NATIONAL SECURITIES UN<br>Instantiant Market 70 House Hail<br>Money Market Transfer Investments Brokerage Client Rep<br>Transfers for all Grids must be enseed before 1100 AM Pacifs Time<br>Barenes are as office segment of data set.<br>Transfers for all Grids must be enseed before 1100 AM Pacifs Time<br>Barenes are as office segment of data set.<br>The set of the segment of the set of the set of the set of the<br>Barenes are as office segment of the set of the set of the<br>Barenes are as office segment of the set of the set of the<br>Barenes are as office set of the set of the set of the set of the<br>Barenes are as office set of the set of the set of the set of the<br>Barenes are as office set of the set of the set of the set of the<br>Barenes are as office set of the set of the set of the set of the<br>Barenes are as office set of the set of the set of the set of the<br>Barenes are as office set of the set of the set of the set of the<br>Circle Set of the set of the set of the set of the set of the set of the<br>Set of the set of the set of | Institution         Security           Administration         Security           Request         Request           Transfer business day         Linked Bank Deposit Account           11/30/9770         Context Control, CMS MM           10/10/25/45         CMB BAnk CONTROL, CMS MM           10/10/25/45         CMB BAnk, CONTROL, CONTROL           CMB BAnk, CONTROL, CONTROL         CMB BANK, CONTROL           CMB BANK, CONTROL         CMB BANK, CONTROL           CMB BANK, CONTROL         CMB BANK, CONTROL | re Requests Log Off<br>It Brokerage Money Market Transf<br>Review Transfers   Up<br>Collected 4<br>5.137.4 0<br>5.139.01 0<br>2.139.01 0<br>2.139.01 0<br>2.139.01 0<br>2.139.01 0<br>2.139.01 0<br>2.139.01 0<br>2.139.01 0<br>2.139.01 0<br>2.139.01 0<br>2.139.01 0<br>2.139.01 0<br>1.139.01 0<br>2.139.01 0<br>1.139.01 0<br>1.139.01 0 | Interference     Interference       sters     Interference       Action     Transfer Amount       Buy O set     Interference       Buy O set     Interference       Buy O set     Interference       Stat     Interference       Buy O set     Interference       Stat     Interference       Stat     Interference       Stat     Interference | Online Banking         V         GO           mn0222 - Previous Login Date:         6/30/2021 1:11:131 PH           Effective Date         7/29/2021         Go           7/29/2021         Go         7/29/2021         Go           7/29/2021         Go         7/29/2021         Go           7/29/2021         Go         7/29/2021         Go | Cay National Bask - Request  Cay National Bask - Request  Car Counternant Database  Car Counternant  Select From Account  HISODORSS GHOSTLEY-Money Market Bal:S10000.00 Gov. Select From Account  To Select From Account  Car Counternant  Select From Account  Car Counternant  Select From Account  Car Counternant  Car Counternant | My Profile Sign Out |  |
|                                                                                                    |                                                                                                    |                                                                                                    |                                                                                                    | How You Bene                                                                                                    | fit                                                                                                    |                     |  |
|                                                                                                    | •                                                                                                    | Improved u<br>Clearer ver<br>New search                                                                                                    | user experience<br>rbiage - Transfe<br>h functionality a                                                                                                    | with more moderr<br>rring 'From' and 'T<br>dded to easilv sele                                                                                                    | , easy to read screens<br>o' accounts compared to 'Buy'/'Sell'<br>ect which accounts to transfer to and from                                                                                                    |                     |  |